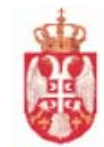

РЕПУБЛИКА СРБИЈА МИНИСТАРСТВО ФИНАНСИЈА УПРАВА ЗА ТРЕЗОР ЦЕНТРАЛА БЕОГРАД Сектор за информационе технологије

# Техничко упутство за повезвање на Аукцијску платформу Управе за трезор

верзија: 1.0

Аукцијска платформа је јединствени информациони систем Управе за трезор којим се обезбеђује подршка примарној трговини државним хартијама од вредности.

Апликација преко које се обезбеђује on-line приступ свим овлашћеним корисницима система је WEB оријентисана апликација, развијена од стране Управе за трезор.

Приступ и коришћење Система за аукцијску платформу имају само запослени Корисника система-Овлашчени учесници који су у складу са Правилником о емитовању и дистрибуцији краткорочних хартија од вредности Републике Србије стекли статус овлашћеног лица.

Статус овлашћеног лица има лице кога је Корисник система - Овлашћени учесник посебним писаним овлашћењем овластио да у његово име и за његов рачун приступа и користи Аукцијску платформу. Овлашћеном лицу трезор издаје SMART картицу.

## ТЕХНИЧКИ УСЛОВИ

Корисници система за аукцијску платформу дужни су да обезбеде :

- 1. радну станицу са следећим техничким карактеристикама:
  - процесор, минимално Pentium 4,
  - главна меморија, минимално 512 MB RAM,
  - слободан простор на диску, минимално 10 GB
  - оперативни систем Windows XP Proffesional, са IE 6.0 или 7.0
  - SmartCard reader (у складу са PC/SC стандардом)

2. опрему и прикључак за комуникациону везу, са брзином не мањом од 64 Кb у сваком од смерова, једног од наведених типова

- frame-relay или
- L2 VPN или
- L3 VPN ekstranet или
- ADSL или
- SHDSL или
- Интернет

#### Напомена :

За везу преко интернета не постоји гаранција за потребан квалитет везе. Изнајмљивање прикључака врши се на терет учесника.

У овом документу су дата следећа упутства :

- 1. Упутство за повезивање на Аукцијску платформу Управе за трезор преко Интернета
- 2. Упутство за сетовање Internet Explorer-а за повезивање на Аукцијску платформу Управе за трезор

### УПУТСТВО

#### за повезивање на Аукцијску платформу Управе за трезор преко Интернета

Потребни предуслови:

- 1. Сізсо VPN клијент (добија се од Управе за трезор)
- 2. Веза према интернету
- 3. Особа задужена за одржавање рачунара

Поступак:

- 1. Инсталира се Cisco VPN клијент
- 2. Покрене се Cisco VPN клијент и изабере опција "New", након чега се добије следећа слика (слика 1).

| Stephenet   Create New VPN Connection Entry                  | X                |
|--------------------------------------------------------------|------------------|
| Connection Entry:                                            |                  |
| Description:                                                 | CISCO            |
| Host:                                                        |                  |
| Authentication Transport Backup Servers Dial-Up              |                  |
| Group Authentication     O Mutual Group                      | p Authentication |
| Name:                                                        |                  |
| Password:                                                    |                  |
| Confirm Password:                                            |                  |
| C Certificate Authentication Name: Send CA Certificate Chain |                  |
| Erase User Password Save                                     | Cancel           |

Слика 1. Дијалог за унос нове конекције

У поље "Connection Entry" унесе се "Uprava za trezor"

У поље "Host" унесе се адреса која се добије на формулару од Управе за трезор

У поље "Name" унесе се "Aukcija"

У поља "Password" и "Confirm Password" уноси се лозинка која се добија на формулару Управе за трезор.

Након обављеног уноса параметара притиснути дугме "Save"

3. Избором конекције (слика 2) "Uprava za trezor" и притиском на "Connect" успоставља се веза са интернет чвором Управе за трезор.

| status: Disconnected   VPN Client - Version<br>Connection Entries Status Certificates Lo | ion 5.0.02.0090 |             |
|------------------------------------------------------------------------------------------|-----------------|-------------|
| Connect New Import Mo                                                                    | edify Delete    | cisco       |
| Connection Entries Certificates Log                                                      | Host            | port        |
| Uprava za trezor                                                                         | trezor IPSec    | c/UDP       |
|                                                                                          |                 |             |
|                                                                                          |                 |             |
| ▲                                                                                        |                 | <u>&gt;</u> |

Слика 2. Основни дијалог Cisco VPN клијента

4. Уколико се обави успешно повезивање, појави ће се форма за унос (слика 3) корисничког

| VPN Client                              | User Authentication for "FMIS RA"                    | X |
|-----------------------------------------|------------------------------------------------------|---|
| The server has required authentication. | ested the following information to complete the user |   |
| CISCO SYSTEMS                           | Usemame:<br>Password:                                | - |
|                                         | OK Cancel                                            |   |

имена и лозинке. Потребни подаци налазе се на формулару који се добија од Управе за трезор. Слика 3. Форма за унос корисничког имена лозинке

- 5. Уколико су сви подаци коректно унети и успостављена веза са интернет чвором у доњем десном углу екрана појавиће се икона у облику катанца (слика 4).
- 6. Веза се прекида тако што се покрене Cisco VPN клијент и притисне "Disconnect" Важне напомене:
  - 1. У случају проблема проверити (поново унети) да ли су сви парамтери коректно унети.
  - 2. У тренутку када се успостави заштићен канал рачунар није у могућности да комуницира са локалном мрежом. Након прекидања везе, рачунар је поновоо могућности да комуницира са локалном мрежом.

#### УПУТСТВО

# за сетовање Internet Explorer-а за повезивање на Аукцијску платформу Управе за трезор

Да би апликација могла да ради потребно је подесити Internet Explorer.

Позовите Internet Explorer и изаберите :

Tools->Internet Options->Security->Trusted sites->Sites-> унесите и *Add this Web site to the zone*: https://10.34.2.20 -> Add ->Ok, затим изаберите Custom Level и означите следеће опције као на слици:

| Security Settings                                                               |
|---------------------------------------------------------------------------------|
| Settings:                                                                       |
| Prompt     Download unsigned ActiveX controls     Disable     Enable     Prompt |
| Initialize and script ActiveX controls not marked as safe                       |
| Enable     Prompt     Run ActiveX controls and plug-ins                         |
| Disable                                                                         |
|                                                                                 |
| Reset custom settings                                                           |
| Reset to: Low Reset                                                             |
| OK Cancel                                                                       |

Затим, Tools->Internet Options->Advanced, па спустите клизач до краја и подесите опције као на слици.

| acherar                 | Security                                                                                                    | Privacy                                                                                                    | Content                                                                                                    | Connections                                                                                                    | Programs                        | Advanced    |
|-------------------------|----------------------------------------------------------------------------------------------------|----------------------------------------------------------------------------------------------------|----------------------------------------------------------------------------------------------------|----------------------------------------------------------------------------------------------------|---------------------------------|-------------|
| Setting                 | s                                                                                                    |                                                                                                    |                                                                                                    |                                                                                                    |                                 |             |
|                         | Empty Enable Enable Finable Fi | Tempora<br>a Integrat<br>a native X<br>ng Filter<br>sable Phis<br>urn off au<br>urn on aut<br>5L 2.0<br>5L 3.0<br>5L 3.0<br>5L 3.0<br>about cer<br>if changin<br>if POST su | iry Internet<br>ed Window<br>MLHTTP su<br>thing Filter<br>tomatic we<br>comatic wel<br>tificate add<br>ig between<br>ubmittal is n | t Files folder wh<br>vs Authentication<br>pport<br>bsite checking<br>bsite checking<br>dress mismatch<br>secure and no<br>redirected to a | *<br>t secure mo<br>zone that d | de e vers n |
| <                       |                                                                                                    |                                                                                                    |                                                                                                    |                                                                                                    |                                 | >           |
| *Ta                     | kes effect (                                                                                                    | after you                                                                                                    | restart Int                                                                                                    | ernet Explorer<br>Restore                                                                                                    | advanced s                      | ettings     |
|                         |                                                                                                    |                                                                                                    | tinge                                                                                                    |                                                                                                    |                                 |             |
| Reset I                 | internet Ex                                                                                                    | piorer set                                                                                                    | ungs                                                                                                    |                                                                                                    |                                 |             |
| Reset I<br>Dele<br>add- | internet Ex<br>tes all temp<br>ons, and re                                                                                                    | piorer set<br>oorary file<br>esets all tl                                                                                                    | s, disables<br>he changed                                                                                                    | browser<br>settings.                                                                                                    | Res                             | et          |

Приликом првог пријављивања треба да добијете и форму за инсталацију **CryptographyLib.dll-**а потребног за пријаву са Smart karticom.

| 🕘 Ucitavanje naloga - Microsoft Internet Explorer                                                                                                    | X            |
|----------------------------------------------------------------------------------------------------|--------------|
| File Edit View Favorites Tools Help                                                                                                    | A.           |
| 🔇 Back - 🕥 - 💌 😰 🏠 🔎 Search 👷 Favorites 🤣 😥 - چ 🔟 - 📜 🔯 🎎 🦓                                                                                                    |              |
| Address (2) http://10.34.2.35/UcitavanjeNaloga/                                                                                                    | 💌 🛃 Go Links |
| Ministarstvo finansija                                                                                                    | • Uputstvo   |
| Uprava za trezor                                                                                                    |              |
| Internet Explorer - Security Warning                                                                                                    |              |
| The publisher could not be verified. Are you sure you want to install this software?         Name: CryptographyLb.CAB         Publisher: Unknown Publisher         Install       Don't Install         With file does not have a valid digital signature that verifies its publisher. You should only install software from publishers you trust. How can I decide what software to install? |              |
| PIN                                                                                                    |              |
| PRIJAVA                                                                                                    |              |
|                                                                                                    |              |
|                                                                                                    |              |
|                                                                                                    |              |

Треба изабрати Install.